# NEWCA - BÁN HÀNG

1. Tạo Agency/Collaborator – Đại lý/Cộng tác viên

*Bước 1:* Tại giao diện **odoo** chọn menu **Bán hàng** => Chọn **Các hoạt động** => Chọn **Agency/Collaborator** 

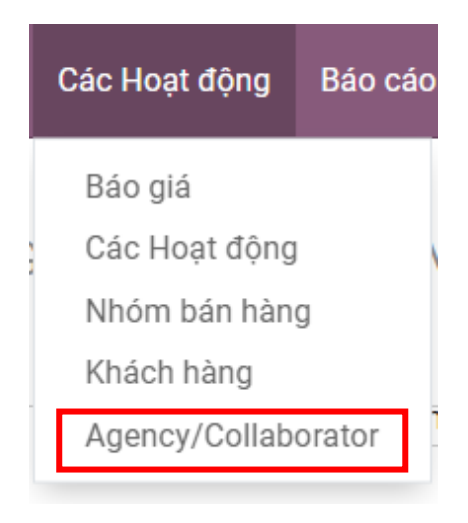

Bước 2: Tại giao diện chính của Agency/Collaborator => Chọn Tạo

|                     |             | ) Mua hàng                    | Chưa có dữ l<br>Tỷ lệ đúng gi | <br>ờ 🕑 Đã x   | tuất hóa     | Công nợ nhà     | Đến Trang     Trang |
|---------------------|-------------|-------------------------------|-------------------------------|----------------|--------------|-----------------|---------------------|
| 🔾 Cá nhân 🛛 Côn     | g ty        |                               |                               |                |              |                 |                     |
| Tâp                 |             |                               |                               |                |              |                 |                     |
| Ten                 |             |                               |                               |                | -            |                 |                     |
| Công ty             |             |                               |                               | -              | -            |                 | L                   |
| Mã phiếu            |             |                               | Confirma                      | tion File      | TẢI LÊN 1    | TẬP TIN CỦA BẠN |                     |
| Mã số thuế          |             | 🕑 Tìm ki                      | ếm Confirma                   | ation File URL | false        |                 |                     |
| Company Address     | Quốc gia    | Province (City)               | Phòng b                       | an             |              |                 |                     |
|                     | Quận/Huyện  | <ul> <li>Xã/Phường</li> </ul> | Chức vụ                       |                | e.g. Sales [ | Director        |                     |
|                     | Địa chỉ     |                               | Điện tho                      | ai             |              |                 |                     |
| Hồ sơ căn cước công | TẢI LÊN TẬP | TIN CỦA BẠN                   | Di động                       |                |              |                 |                     |
| dân                 |             |                               | Email                         |                |              |                 |                     |
| URL lưu trữ         |             |                               | Website                       | Link           | vd: https:// | www.odoo.com    |                     |
| Căn cước công dân   |             |                               | Tiêu đề                       |                | vd: Cô       |                 | *                   |
| Markey a 2'm        |             |                               | *                             |                | Từ khóa      |                 | -                   |

Bước 3: Chọn Cá nhân hoặc Công ty

Nếu chọn loại Agency/Collaborator Cá nhân thì phải tạo Công ty trước, để biết được Cá nhân đó thuộc Công ty nào.

🔿 Cá nhân 🛛 Công ty

|                           |                        | 🐂 0<br>Mua hàng               | Chưa có dữ l<br>Tỷ lệ đúng giờ                                    | I d d<br>∂ã xuất  | hóa Công nợ nhà                                                   | Dén<br>Trang web |
|---------------------------|------------------------|-------------------------------|-------------------------------------------------------------------|-------------------|-------------------------------------------------------------------|------------------|
| hân ⊖Cô                   | òng ty                 |                               |                                                                   |                   |                                                                   |                  |
| ếu<br>thuế<br>ny Address  | Quốc gia<br>Quận/Huyện | Province (City)     Xä/Phường | Confirmati<br>ím Confirmati<br>Phòng ban<br>Chức vụ<br>Điện thoại | on File URL fal   | T <mark>ẢI LÊN TẬP TIN CỦA BẠN</mark><br>Ise<br>g. Sales Director |                  |
| sơ căn cước côr           | ng Tải Lên Tập 1       | TIN CỦA BẠN                   | Di động<br>Email                                                  | _                 |                                                                   |                  |
| i cước công dân<br>ày cấp |                        |                               | Website Li<br>Tiêu đề<br>Tag                                      | nk vớ<br>vớ<br>Từ | d: https://www.odoo.com<br>d: Cô<br>i' khóa                       | •                |
| ri cấp<br>Account List    | Các liên lạc & Địa chỉ | Bán hàng và Mua hàn           | a Lên hóa đơn (                                                   | 3hi chú nôi bô    |                                                                   |                  |
| sername                   |                        | g tu muu nun                  | Email                                                             |                   |                                                                   | Có hiệ           |
| Thêm một dòng             |                        |                               |                                                                   |                   |                                                                   |                  |

\* Username Email Cé biệ...
Thiêm nột dòng
Hình: Nhập thông tin đối với Đại lý/CTV là Cá nhân

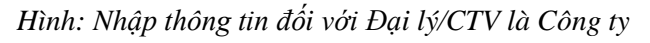

Bước 4: Nhập thông tin

LƯU Ý: Các trường gạch đậm ko được bỏ trống, thêm đầy đủ thông tin Tên công ty, MST, số điện thoại, email (thiếu MST, thiếu email sẽ báo lỗi), ...

Nhập các thông tin cần thêm của Khách hàng tại những trường gạch đậm trước sau đó nhập Mã số thuế của Cá nhân/Công ty => Chọn <sup>C</sup>Tim kiếm</sup>, hệ thống sẽ tự động tìm kiếm theo MST và cập nhật thông tin của Cá nhân/Công ty => CÂP NHÂT

Đối với Đại lý/CTV là Công ty thì sẽ có thêm tab Các đầu mối liên hệ

- Tại Tab **Account List** => Thêm một dòng => Nhập thông tin account

|   | Account List  | Các liên lạc & Địa chỉ | Bán hàng và Mua hàng | Lên hóa đơn | Ghi chú nội bộ |        |         |
|---|---------------|------------------------|----------------------|-------------|----------------|--------|---------|
| # | Username      |                        |                      | Email       |                | Có hiệ |         |
| 1 | 1             |                        |                      |             |                | ×      | <b></b> |
|   | Thêm một dòng |                        |                      |             |                |        |         |

Tại Tab Các liên hệ & Địa chỉ => Thêm => Chọn và Nhập các thông tin Liên hệ, Địa chỉ xuất hóa đơn, ... => Lưu & Đóng/Lưu & Tạo mới/Hủy bỏ

| 🔾 Liên hệ 🔿 Đ | ịa chỉ xuất hoá đơn 🛛 Địa chỉ giao hàng | O Địa chỉ khác ⊃ Địa chỉ cá nhân |   |
|---------------|-----------------------------------------|----------------------------------|---|
| Tên liên hệ   |                                         | Email                            |   |
| Địa chỉ       | Địa chỉ                                 | Điện thoại                       |   |
|               | Địa chỉ, đường                          | Di động                          | - |
|               | Thành phố 🛛 Trạng tỉ 👻 Mã bư            |                                  |   |
|               | Quốc gia 👻                              |                                  |   |
| Ghi chú       | Ghi chú nội bộ                          |                                  |   |
|               |                                         |                                  |   |
|               |                                         |                                  |   |

 Tại tab Bán hàng và Mua hàng: Chọn đúng NVKD. Vì Đại lý/CTV của NVKD nào thì chỉ NVKD đó thấy.

| Các đầu mối liên hệ          | Account List  | Các liên lạc & Địa chỉ | Bán hài | ng và Mua hàng          | Lên hóa đ | ơn Ghi chú nội bộ |   |
|------------------------------|---------------|------------------------|---------|-------------------------|-----------|-------------------|---|
| Bán hàng                     |               |                        |         | Mua hàng                |           |                   |   |
| Nhân viên kinh doanh         | Nguyễn Thùy D | urong                  | - 🖸     | Các điều khoản          | thanh     |                   | • |
| Phương thức giao<br>hàng     |               |                        | *       | toán<br>Phương thức tha | anh       |                   | * |
| Các điều khoản thanh<br>toán |               |                        | *       | toán<br>Nhắc nhở nhận l | hàng 🗌    | ]                 |   |
| Bảng giá                     | Bảng giá niêm | yết (VND)              | - 2     |                         |           |                   |   |
| Vị thế tài chính             |               |                        |         | Thông tin k             | chác      |                   |   |
| Vị thế tài chính             |               |                        | -       | Trang web               |           |                   | - |
|                              |               |                        |         | Ngành nghề              |           |                   | - |

### Bước 5: Lưu

#### 2. Tạo Khách hàng

Bước 1: Tại giao diện odoo chọn menu Bán hàng => Chọn Các hoạt động => Chọn Khách hàng

| Các Hoạt động | Báo cáo                                                                                   |
|---------------|-------------------------------------------------------------------------------------------|
| Báo giá       |                                                                                           |
| Các Hoạt động | \<br>\                                                                                    |
| Nhóm bán hàn  | g                                                                                         |
| Khách hàng    |                                                                                           |
| Agency/Collab | orator                                                                                    |
|               | Các Hoạt động<br>Báo giá<br>Các Hoạt động<br>Nhóm bán hàn<br>Khách hàng<br>Agency/Collabo |

*Bước 2:* Tạo giao diện chính của phần Khách hàng => Chọn **Tạo** 

#### Bước 3: Chọn Khách hàng Cá nhân hoặc Khách hàng là Công ty

Nếu chọn loại Khách hàng Cá nhân thì phải tạo Công ty trước, để biết được Cá nhân đó thuộc Công ty nào.

| ng Chưa có dữ l<br>Tỷ lệ đủng giờ Công<br>Đấ xuất hóa Công<br>Đến<br>Trang |
|----------------------------------------------------------------------------|
| 🥹 Đến<br>Trang                                                             |
|                                                                            |
|                                                                            |
| iness Registration TẢI LÊN TẬP TIN CỦA BẠN                                 |
| iness Registration false<br>tificate File URL                              |
| n thoại                                                                    |
| lộng                                                                       |
| ail                                                                        |
| bsite Link vd: https://www.odoo.com                                        |
|                                                                            |
|                                                                            |

Bước 4: Nhập thông tin

Lưu ý các trường gạch đậm không được bỏ trống

| o cánhân o Công ty<br>Tên                                                       |                                                                                                    |
|---------------------------------------------------------------------------------|----------------------------------------------------------------------------------------------------|
| Mã phiếu Business                                                               | Registration TẢI LÊN TẬP TIN CỦA BẠN                                                                                                    |
| Mã số thuế Crtificat<br>Company Address Quốc gia - Province (City) - Certificat | e File<br>Registration false<br>æ File URL                                                                                                    |
| Quận/Huyện ← Xã/Phường Diện thoạ<br>Dia chí Di động                             | i                                                                                                    |
| Email<br>Website I<br>Tag                                                       | .ink vd: https://www.odoo.com                                                                                                    |
| rug<br>Cá đủ mất liện bộ Cá liện lạn 8 Na shỉ Dán bàng và Muy bàng 1 ện báng    | đen Objekú něj ké                                                                                                    |
|                                                                                 | <ul> <li>C sá mhân ● Công ty</li> <li>TÊN</li> <li>Mã phiếu</li> <li>Mã số thuế</li> <li>Company Address</li> <li>Quốc gia → Province (City) →<br/>Quân/Huyện → Xã/Phường</li> <li>Dja chỉ</li> <li>Dja chỉ</li> <li>Dia chi bà bà bà bà bà bà bà bà bà bà bà bà bà</li></ul> |

Hình: Nhập thông tin đối với KH Cá nhân

-

Hình: Nhập thông tin đối với KH là Công ty

Nhập các thông tin cần thêm tại các trường gạch đậm của Khách hàng sau đó nhập **Mã số thuế** của Cá nhân/Công ty => Chọn **C** Tìm kiếm , hệ thống sẽ tự động tìm kiếm theo MST và cập nhật thông tin của Cá nhân/Công ty => CẬP NHẬT

| Loại             | Organization                                      |                   |            | •        |
|------------------|---------------------------------------------------|-------------------|------------|----------|
| Từ khóa          | 0106824906                                        |                   |            | ΤÌΜ ΚΙẾΜ |
|                  |                                                   |                   |            |          |
| Data Lake        |                                                   | In System         |            |          |
| Tên              | CÔNG TY CỔ PHẦN XUẤT NHẬP KHẨU ECOBIZ<br>VIỆT NAM | Tên<br>Mã số thuế | 0106824906 |          |
| Mã số thuế       | 0106824906                                        | Mã                | 0106824906 |          |
| Mã               |                                                   | Số điên thoai     | 0106824906 |          |
| Email            |                                                   | Email             |            |          |
| Số điện thoại    |                                                   | Quốc gia          |            |          |
| Quốc gia         | Việt Nam                                          | Province          |            |          |
| Province         | Hà Nội (VN)                                       | Quận/Huyện        |            |          |
| Quận/Huyện       | Quận Thanh Xuân                                   | Xã/Phường         |            |          |
| Xã/Phường        | Phường Thanh Xuân Trung                           | Địa chỉ           |            |          |
| Địa chỉ          | Số 10N5, ngõ 90 Nguyễn Tuân, Phường Thanh         | Ngày cấp          |            |          |
|                  | Xuân Trung                                        | Mã cơ quan thuế   |            |          |
| Ngày cấp         | 15/04/2015                                        | Tên cơ quan thuế  |            |          |
| Mã cơ quan thuế  | 10111                                             |                   |            |          |
| Tên cơ quan thuế | Chi cục Thuế Quận Thanh Xuân                      |                   |            |          |

Đối với Khách hàng là Công ty có thêm tab Các đầu mối liên hệ => Thêm một dòng => Chọn và Nhập thông tin của các đầu mối liên hệ

|       | Bán hàng Các Hoạt đ                      | ộng Báo cáo Cấu h       | inh                     |                                       |                  |               | <b>4 -</b> C | ) 🔍 5 🕯  | i 🚺 |
|-------|------------------------------------------|-------------------------|-------------------------|---------------------------------------|------------------|---------------|--------------|----------|-----|
| Khách | hàng / Mới                               |                         |                         |                                       |                  |               |              |          |     |
| LƯU   | HUỶ BỎ                                   |                         |                         |                                       |                  |               |              |          |     |
|       | 🔾 Cá nhân 🛛 O Công ty                    | /                       |                         |                                       |                  |               |              |          |     |
|       | Tên                                      |                         |                         |                                       |                  |               |              |          | Ð   |
|       | Mã phiếu                                 |                         |                         | Business Regist                       | ration           | TẢI LÊN TẦI   | TIN CỦA BAN  |          |     |
|       | Mã số thuế                               |                         | ⊡ <sup>®</sup> Tìm kiếm | Certificate File                      |                  | IN COLUMN     | THE OOK BAIN |          |     |
|       | Company Address                          | Quốc gia 👻 Pro          | wince (City) 👻          | Business Regist<br>Certificate File U | ration fa<br>IRL | ilse          |              |          |     |
|       |                                          | Quận/Huyện 👻 Xã         | /Phường                 | Điện thoại                            | _                |               |              |          |     |
|       |                                          | Địa chỉ                 |                         | Di động                               | _                |               |              |          |     |
|       |                                          |                         |                         | Email                                 |                  |               |              |          |     |
|       |                                          |                         |                         | Website Link                          | V                | d: https://ww | /w.odoo.com  |          |     |
|       |                                          |                         |                         | Тад                                   |                  | ừ khóa        |              | •        |     |
|       | Các đầu mối liên hệ                      | C: c liên lạc & Địa chỉ | Bán hàng và Mua hàng    | Lên hóa đơn                           | Ghi chú nộ       | ội bộ         |              |          |     |
|       | # Loại quan hệ Liên h                    | ệ liên Chức năng        | Số điện thoại Email     | Số căn                                | cước             | Ngày cấp      | Nơi cấp      | Liên kết |     |
|       | 1<br>Người đại diện<br>Tiềm năng<br>Khác | •                       |                         |                                       |                  |               |              | false    | Û   |
|       |                                          |                         |                         |                                       |                  |               |              |          |     |

Tại Tab Các liên hệ & Địa chỉ => Thêm => Chọn và Nhập các thông tin Liên hệ, Địa chỉ xuất hóa đơn, ... => Lưu & Đóng/Lưu & Tạo mới /Hủy bỏ

| Clenne Ob   | ia chi xuat noa don 🛛 Ə Əja chi giao nang | U Dia chi khac U I | pia chi ca nhan |           |  |
|-------------|-------------------------------------------|--------------------|-----------------|-----------|--|
| Tên liên hệ |                                           | Email              |                 |           |  |
| Địa chỉ     | Địa chỉ                                   | Điện thoại         |                 |           |  |
|             | Địa chỉ, đường                            | Di động            |                 | $\bullet$ |  |
|             | Thành phố 🛛 Trạng tỉ 👻 Mã bư              |                    |                 |           |  |
|             | Quốc gia 🚽                                |                    |                 |           |  |
| Ghi chú     | Ghi chú nội bộ                            |                    |                 |           |  |
|             |                                           |                    |                 |           |  |
|             |                                           |                    |                 |           |  |

 Tại Tab Bán hàng và Mua hàng: Tại phần Bán hàng mục Nhân viên kinh doanh chọn CTV của NVKD đó.

| Bán hàng                     |        |     | Mua hàng                   |   |
|------------------------------|--------|-----|----------------------------|---|
| Nhân viên kinh doanh         | DAILY1 | - 2 | Các điều khoản thanh       | • |
| Phương thức giao<br>hàng     |        | *   | toàn<br>Phương thức thanh  | • |
| Các điều khoản thanh<br>toán |        | Ŧ   | toán<br>Nhắc nhở nhận hàng |   |
| Bảng giá                     |        | •   |                            |   |
| Vị thế tài chính             |        |     | Thông tin khác             |   |
| Vị thế tài chính             |        | -   | Trang web                  | - |
|                              |        |     | Ngành nghề                 | - |

Bước 5: Chọn Lưu

#### 3. Báo giá

Bước 1: Tại giao diện odoo chọn menu Bán hàng => Chọn Các hoạt động => Chọn Báo giá

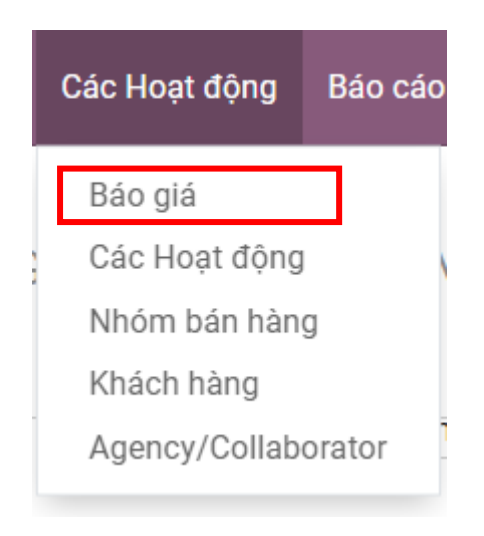

*Bước 2:* Tại giao diện Báo giá => Chọn **TẠO** 

Khi mới tạo Báo giá, trạng thái là BÁO GIÁ

| , <b>1</b> 1 1 1 1 1 1 1 1 1 1 1 1 1 1 1 1 1 1 |                |                   |          |                              |           | BÁO G                   | BÁO GIÁ ĐÃ GU      |
|------------------------------------------------|----------------|-------------------|----------|------------------------------|-----------|-------------------------|--------------------|
|                                                |                |                   |          |                              |           | Khách hàng<br>Xem trước | 0<br>Đơn mua       |
| Mới                                            |                |                   |          |                              |           |                         |                    |
| Khách hàng                                     |                |                   | -        | Hết hạn                      |           |                         | -                  |
| Địa chỉ xuất hoá đơn                           |                |                   | -        | Bảng giá                     |           |                         | -                  |
| Địa chỉ giao hàng                              |                |                   | -        | Cac dieu khoan thanh<br>toán |           |                         |                    |
|                                                |                |                   |          | Đường dẫn Gen                | here      |                         |                    |
| Chi tiết đơn hàng                              | Hồ sơ đính kèm | Sản phẩm Tuỳ chọn | Thông ti | 1 khác                       |           |                         |                    |
| SELECT COMBO PR                                | DDUCT          |                   |          |                              |           |                         |                    |
| #. Nhà phân                                    | Sản phẩm       | Token Type Serial | Số       | lượng Đơn giá                | Thành tiế | èn Trạng thái           | Mã bảo mật 🛛 🚦     |
| Thêm sản phẩm                                  | Thêm khu vực   | Thêm ghi chú      |          |                              |           |                         |                    |
|                                                |                |                   |          |                              |           |                         |                    |
|                                                |                |                   |          |                              |           |                         |                    |
|                                                |                |                   |          |                              |           | PHIẾU GIẢM G            | BIÁ PROMOTIONS     |
| Điều khoản và điều ki                          |                |                   |          |                              |           | Tốr                     | ng chưa thuế: 0,00 |
|                                                |                |                   |          |                              |           |                         | Thuế: 0.00         |

Bước 3: Nhập thông tin

## Các trường gạch đậm không được bỏ trống.

- Chọn các Khách hàng đã tạo (Có thể tìm kiếm KH theo MST để tránh nhầm hoặc chọn sai) hoặc nhập và tạo mới Khách hàng.
- Tại tab Chi tiết đơn hàng: Chọn Thêm sản phẩm để thêm thông tin của sản phẩm => Chọn mũi tên quay xuống để chọn các thông tin về Nhà phân phối, Sản phẩm, Token Type, ...

| #. |   | Nhà phân | Sản phẩm  | Token Type | Serial | Số lượng | Đơn giá      | Thành tiền         | Trạng thái 🛛 🛚 | /lã bảo mật |
|----|---|----------|-----------|------------|--------|----------|--------------|--------------------|----------------|-------------|
| 1  | ÷ | FASTCA   | OS_NEW_1Y | Μόί        |        | 1,00     | 1.160.909,00 | 1.160.909 <u>đ</u> |                | Ē           |
| 2  |   | -        | -         | Mới 👻      |        | 1,00     | 0,00 <       | 0 <u>đ</u>         |                | Ē           |
|    |   |          |           |            |        |          |              |                    |                | PROMOTIONS  |

### Hoặc chọn SELECT COMBO PRODUCT để thêm Combo sản phẩm

| Select Com                   | bo Product | × |
|------------------------------|------------|---|
| Combo<br>Product<br>Số lượng | 1          |   |
| CHỌN H                       | łůy        |   |

 Tại tab Hồ sơ đính kèm: Chọn Thêm một dòng => Chọn Loại hồ sơ => TẢI LÊN TẬP TIN ĐÍNH KÈM. Tệp đính kèm dung lượng khoảng 2MB.

|   | Chi tiết đơn hàng | Hồ sơ đính kèm | Sản phẩm Tuỳ chọn | Thông tin khác |         |              |           |          |
|---|-------------------|----------------|-------------------|----------------|---------|--------------|-----------|----------|
| # | Loại hồ sơ        | Hồ sơ đi       | ính kèm           | Liên kết       | Ghi chú | Hồ sơ hợp lệ |           |          |
| 1 |                   | TẢI LÊ         | N TẬP TIN CỦA BẠN |                |         |              | ✔ Đồng bộ | <b>@</b> |
| L | Thêm một dòng     |                |                   |                |         |              |           |          |

 Tại tab Thông tin khác: phần Bán hàng mục NVKD sẽ là CTV của NVKD đó, chọn Synchronization Account tương ứng với CTV đó. Nếu chưa có sẽ báo lỗi. (Trường hợp chưa có Synchronization Account phải tạo Account List cho CTV như ở phần 1).

| Chi tiết đơn hàng   | Hồ sơ đính kèm | Sản phẩm Tuỳ chọn | Thông tin khác          |
|---------------------|----------------|-------------------|-------------------------|
| Bán hàng            |                |                   |                         |
| NVKD                | DAILY1         | ▼ [/              | Synchronization Account |
| Đội ngũ bán hàng    | Châu Âu        |                   | dltheu 🖸                |
| Ký nhận trực tuyến  | *              |                   | TEST111                 |
| Thanh toán Online   |                |                   |                         |
| Tham chiếu của Khác | h              |                   |                         |
| hàng                |                |                   |                         |
| Tag                 |                |                   | •                       |

# *Bước 4:* Chọn Lưu => Chọn GỦI QUA EMAIL để gửi báo giá cho KH

# Trạng thái chuyển sang BÁO GIÁ ĐÃ GỬI

Bước 5: Sau khi KH đã đồng ý với báo giá đó => chọn XÁC NHẬN

Trạng thái chuyển sang ĐƠN BÁN HÀNG

#### Bước 6: Chọn phần Đơn mua hàng

| SửA TẠO                       | 🔒 In 🛛 💠 Thực hiện |               |             |          | 1/1      | < >    |
|-------------------------------|--------------------|---------------|-------------|----------|----------|--------|
| TẠO HOẢ ĐƠN GỬI QUA EMAIL HỦY |                    | BÁO GIÁ       | BÁO GIÁ Đ   | ĐÃ GỬI   | ĐƠN BÁN  | I HÀNG |
|                               |                    | Khách Xem tru | hàng<br>ước | ₿<br>Don | mua hàng |        |

Bước 6.1: Để sửa đơn hàng, chọn đơn hàng cần sửa

| Báo g | jiá / S00066 / | / Yêu cầu báo giá      |           |              | Tîm                                   |                   |                         |                |                 | Q   |
|-------|----------------|------------------------|-----------|--------------|---------------------------------------|-------------------|-------------------------|----------------|-----------------|-----|
| TẠO   | *              |                        |           |              | <b>T</b> Bộ lọc $\equiv$ Nhóm theo    | 🚖 Yêu thích       | 1-1 / 1 < >             | := ::          | ⊞ <u> </u> ad ĝ | 0   |
|       | Tất cả YCBG    | 4                      | 0         | 4            | Giá trị đơn TB ( <u>đ</u> )           | 26082644          | Đã mua trong 7 ngày qu  | a ( <u>ď</u> ) | 128445067       |     |
|       |                | Đế gửi                 | Chờ       | Trê          | Thời gian mua hàng để đảm bảo an toàr | n 0 Ngày          | YCBG được gửi trong 7 i | ngày qua       | 0               |     |
|       | YCBG của tôi   | 1                      | 0         | 1            |                                       |                   |                         |                |                 |     |
| # 🗌   | Mã phiếu       | Nhà cung cấp           |           | Đại diện mua | hàng Hạn chốt đặt Hơ                  | oạt động tiếp the | o Tài liệu gốc          | Tống           | Trạng thái      | :   |
| 1     | ☆ P00079       | CÔNG TY CỔ PHẦN CHỮ KÝ | SŐ FASTCA | DAILY1       | e                                     | )                 |                         | 2.910.001      | đ 🗇 Đơn mua h   | àng |

Trường hợp trang QLDV trả về, khi đó trong đơn hàng mua hàng báo Trạng thái là Từ chối và lý do từ chối được báo đỏ ở phía trên của đơn hàng.

| Nhà cung cấp     CÔNG TY CỔ PHẦN CHỮ KÝ SỐ FASTCA     Ngày xác nhận     06/05/2021 14:25:47       Mã nhà cung cấp     Ngày nhận     06/05/2021 12:00:00       ID     30.722     Vệu cầu xác nhận | Hồ sơ đính kèm khôn<br>Đơn mua hàng<br>${\leftrightarrow} P00000$ | g đủng MST trên.<br>D3           |               |                     |
|----------------------------------------------------------------------------------------------------|-------------------------------------------------------------------|----------------------------------|---------------|---------------------|
| Mã nhà cung cấp Ngày nhận 06/05/2021 12:00:00                                                                                                    | Nhà cung cấp                                                      | CÔNG TY CỔ PHẦN CHỮ KÝ SỐ FASTCA | Ngày xác nhận | 06/05/2021 14:25:47 |
| ID 30.722 Yêu cầu xác phân                                                                                                    | Mã nhà cung cấp                                                   |                                  | Ngày nhận     | 06/05/2021 12:00:00 |
|                                                                                                    | ID                                                                | 30.722                           |               | Yêu cầu xác nhận    |
| Trạng thái Đơn bán hàng S00002                                                                                                    | Trạng thái                                                        | Từ chối                          | Đơn bán hàng  | S00002              |

*Bước 6.2:* Chọn  $\mathbf{S}\mathbf{U}\mathbf{A} => \mathbf{N}$ hập các thông tin cần sửa các thông tin  $=> \mathbf{L}\mathbf{U}\mathbf{U}$ 

## Bước 6.3: Chọn CẬP NHẬT ĐẾN NCC (Trạng thái là Chờ duyệt)

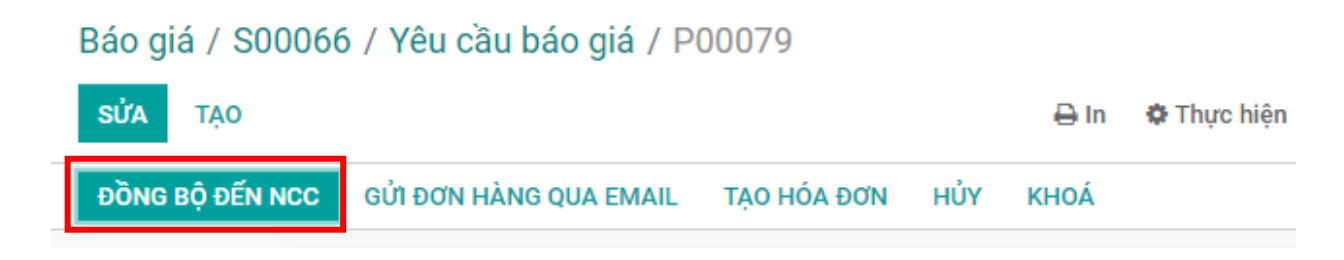

*Bước 6.4:* Sau khi Đơn bán hàng được duyệt yêu cầu trên trang QLDV, Đơn mua hàng hiện Trạng thái là **Chờ gen**.